## Specifications and features:仕様と機能

- ・寸法:17.8x33.2x4mm(+3.2mm、マイクロUSBポートおよびマイクロSDカード付き)
- ・100%オープンソース、好きな機能を追加できます(GPLv3)
- ・電源 : 2.6~4.5 ボルト、LED 出力 1~6 あたり最大 10A。単一のリチウムイオン 3.6−3.7V(低 2.6V、 フル 4.2V)バッテリーを推奨
- ・スピーカー:4オームまたは8オーム、2-5W(推奨)
- ・無制限の量のサウンドバンク/フォント、通常の(Plecter、NEC)および「Smoothswing」サウンド フォントをサポート
- Sound FX (WAV サウンドファイル):ブート、ブラスター偏向、ロックアップ、ハム、スイング、 クラッシュ、ドラッグ、フォント、フォース、イグニッション、リトラクションなど
- ・Light FX:ブレードのちらつき、脈動、衝突時のフラッシュ、ドラッグ、突き刺し、ブラスターの 偏向、ロックアップなど
- アイドルモードでの音楽トラック(WAV サウンドファイル)の再生とセイバーサウンドエフェクトのバックグラウンド
- ・マイクロ SD カード: SanDisk ブランドの 4-32Gb クラス 4-10 を推奨
- ・Bluetooth を介したリモートコントロールのサポート(外部 Bluetooth モジュールアドオンを使用)
- ・サウンドフィルター、合成、mp3 再生などの高度な機能を備えた高速 32 ビットプロセッサー
- ・3ワット 5V サウンドアンプ、16 ビットデジタル出力
- ・ネオピクセル LED / ストリップ制御用の 4 つのデータ信号出力
- ・サンプルレートは 44kHz(デフォルト)で、22kHz と 11kHz がサポートされ、自動的に 44kHz にア ップサンプリングされます。
- ・ギャップレス再生。1 つのサンプルを中断して別のサンプルに移動すると、2.5ms のクロスフェードが発生します。
- ・ポリフォニック再生、現在最大5つの同時サンプル用に構成されています
- ・スムーズスイング モーションからサウンドへのアルゴリズムのサポート
- ・PL9823 (RGB) 、WS2812B (RGB) 、SK6812 (RGB、WWA、RGBW) ネオピクセルのサポート
- ・ 1/2/3/4 色 LED スター (Tri-Cree および Quad (RGBW) LED モジュール)
- ・セグメント化された(6 セグメント+フラッシュストリング) クラシックストリングブレードのサポ ート
- ・デュアルおよびクロスガードセットアップのマルチブレードサポート
- ・抵抗のさまざまな値によるブレードLEDタイプ、プリセット、およびブレードスタイルの選択(ブレード ID 機能)
- ・クリスタルチャンバーサポート
- ・ネオピクセルブレードを備えた電力レベルインジケーター
- ・OLED PLI および FONT、アニメーション表示
- ・ブレード検出ピン
- ・リアルタイムの色変更、IR 受信サポート (ProffieOS 3.9 ファームウェアアップデート以降)

 Bluetooth モジュールや OLED ディスプレイなどの衛星デバイスに電力を供給するための 3.3V(約 250mA が利用可能) パッド

 ・サウンドファイルを PC から直接 USB ケーブル経由で SD カードにアップロード(大容量記憶装置の サポート)

- ・POV(視覚の持続性)モードのサポート
- ・アクセント LED のサポート(追加の「ブレード」としても実装)
- ・音声エラーとバッテリー低下メッセージ
- ・ユーザーによる簡単で無料のファームウェアアップデート

# Software installation and setup

 ① 最新の ArduinoIDE ソフトウェアをイン ストールします(ベータ版は使用しないで ください)。 Windows アプリとしてインストールするこ ともお勧めしません。

特定の保護されたフォルダにインストール されるためです。

追加のソフトウェア/プラグインをインス トールすることはできません。

ProffieBoard が COM ポートに表示されない 場合は、以前の Arduino IDE バージョン。 🥕 Download the previous version of the current release the classic Arduino 1.0.x, or the Arduino 1.5.x Beta version

Download the Arduino IDE

instructions.

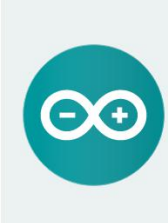

ARDUINO 1.8.11 The open-source Arduino Software (IDE) makes it easy to write code and upload it to the board. It runs on Windows, Mac OS X, and Linux. The environment is written in Java and based on Processing and other opensource software This software can be used with any Arduino board. Refer to the Getting Started page for Installation

Windows Installer, for Windows XP and up Windows ZIP file for non admin install

Windows app Requires Win 8.1 or 10

Mac OS X 10.8 Mountain Lion or ne

a day ago

4 months ago

4 days ago

4 months ago

2 years ago

×

Get 📒

Linux 32 bits

Linux 64 bits

Linux ARM 32 bits

Linux ARM 64 bits

ource Code hecksums (sha512)

### **Previous Releases**

variants

get rid of IAP, save 1KB

All the Arduino OOxx versions are also available for download. The Arduino IDE can be used on Windows, Linux (both 32 and 64 bits), and Mac OS X.

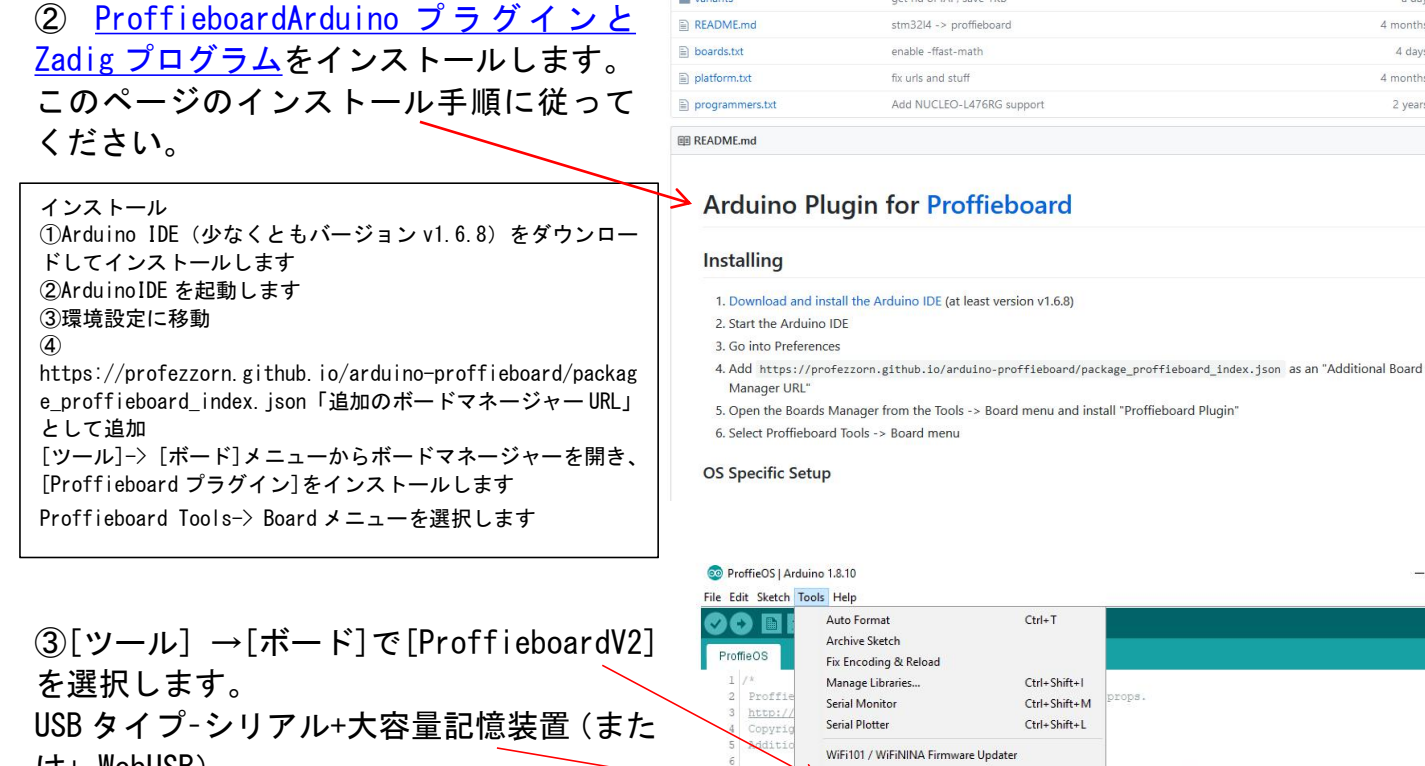

(t+ WebUSB) DOSFS - SDCARD (SPI)

CPU 速度- 80 MHz -

最適化-最小コード(または高速/高速/最 谏) ポート- COM (PC が割り当てた番号)

(ProffieBoard)

ProffieBoardをUSB ケーブルでPCに接続し て、ポートを選択できるようにします。

### Ø Board: "Proffieboard V2" and/or modify s published by USB Type: "Serial + Mass Storage" the Fre DOSFS: "SDCARD (SPI)" CPU Speed: "80 MHz useful Optimize: "Smallest Code" > ranty of > See the Port: "COM36 (Proffieboard)" Get Board Info Programmer: "AVRISP mkll" along Burn Bootloader $_{22}^{23}$ // You can have multiple configuration files, and specify which one $_{22}$ // to use here. 24 #define CONFIG FILE "config/Graflex config.h" 26 // #define CONFIG\_FILE "config/mg testproffie\_v2\_config.h" 26 // #define CONFIG\_FILE "config/rossguard\_config.h" 27 // #define CONFIG\_FILE "config/graflex\_v1\_config.h"

29 #ifdef CONFIG\_FILE\_TEST 30 #undef CONFIG FILE

31 #define CONFIG\_FILE CONFIG FILE TEST 32 #endif

# Uploading firmware

① ProffieBoard ファームウェアと SD カードの コンテンツを<u>ダウンロード</u>します。 ProffieOS-v2.2.zip を Documents ディレクトリ またはに解凍します。 デスクトップですが、Arduino プログラムフォル ダやその他の場所にはありません。 プログラムディレクトリ! ProffieOS-v2.2 フォ ルダと その中の ProffieOS フォルダー:...¥ ProffieOS-v2.2 ¥ ProffieOS これらのフォルダやファイル内の名前を変更したり、移動したりしないでください。 ProffieOS フォルダ外の他の場所に! 解凍する。 ProffieOS SD Card.zip を保存するディレクトリに移動 します。ProffieOS-v2.2フォルダー。ProffieOS\_SD\_Card からすべてのファイルを SD カードへコピーします。 ② ファイルエクスプローラーの設定でファイル拡張子/ を再表示して、…トの末尾、拡張子を確認します。 設定ファイル名に「h」を追加しないでください。config フォルダーに移動し、独自の confight ファイルを作成し ます。(やり方については次のページを参照してくださ い)ProffieOS.ino ファイルをダブルクリックします。 ③ 図のように config.h ファイルの名前を追加し、 これを ProffieOS. ino ファイルに保存します。 💿 lightsaber | 他の設定ファイルがコメントアウトされました。 CONFIG FILE は1つだけである必要があります。 「//」はナシ。複数の設定ファイルを持つこと ができます。 ProffieOS ¥ config フォルダーで、必要なものを 定義するだけです。

ProffieOS. ino ファイルに保存し、Proffieboard に再度アップロードします。

④データ転送マイクロ USB ケーブルを使用して Proffieboard を PC に接続します。矢印ボタンを 押すとコンパイルされてボードへのファームウ

ェアアップロードされます。赤いテキストのプログレスバーが 100%で停止するのを待ちます。 スピーカーが接続されている場合、 ProffieBoard は起動音を再生します。「シ リアル+大容量記憶装置 | を使用している 場合は、SD カードを正しく取り出してくだ さい。これで、USB ケーブルを抜くことが できます。 これで完了!

エラーが発生する場合、これは config.h

Profieboard or a TeensySaber <u>V1, V2</u> or <u>V3</u>. ve been using 1.8.3, if you have problems with later vers duino Plugin - If you have a profieboard. feensy support for the Arduino IDE if you have a Teensy SD card コンテンツ Download version ファームウエア(ProffieOS) ple sensor fusion (you may need to tune your clash eral new options for Blade ID ShakerAЭ gesture Read OLED images/animations from SD card Read OLED images/animations from SD card CFX font support mory optimizations ide detect pin .ockup/Clash/Stab shapes

orChange, RetractionDelay, ByteOrderStyle, RotateColors, TransitionEffect, TransitionLoop, Hue, InOutTr

|                 | 更新日時               | 種類              | サイズ   |
|-----------------|--------------------|-----------------|-------|
| .github         | 2021/02/13 19:37   | ファイル フォルダー      |       |
| blades          | 2021/02/13 19:37   | ファイル フォルダー      |       |
| buttons         | 2021/02/13 19:37   | ファイル フォルダー      |       |
| common          | 2021/02/13 19:37   | ファイル フォルダー      |       |
| config          | 2021/02/15 1:44    | ファイル フォルダー      |       |
| display         | 2021/02/13 19:37   | ファイル フォルダー      |       |
| fontconvert     | 2021/02/13 19:37   | ファイル フォルダー      |       |
| functions       | 2021/02/13 19:37   | ファイル フォルダー      |       |
| ir              | 2021/02/13 19:37   | ファイル フォルダー      |       |
| motion          | 2021/02/13 19:37   | ファイル フォルダー      |       |
| mtp             | 2021/02/13 19:37   | ファイル フォルダー      |       |
| pov_tools       | 2021/02/13 19:37   | ファイル フォルダー      |       |
| props           | 2021/02/13 19:37   | ファイル フォルダー      |       |
| scripts         | 2021/02/13 19:37   | ファイル フォルダー      |       |
| sound           | 2021/02/13 19:37   | ファイル フォルダー      |       |
| styles          | 2021/02/13 19:37   | ファイル フォルダー      |       |
| transitions     | 2021/02/13 19:37   | ファイル フォルダー      |       |
| videotoblc      | 2021/02/13 19:37   | ファイル フォルダー      |       |
| .cvsignore      | 2021/02/13 19:37   | CVSIGNORE 7711  | 1 KB  |
| .gitattributes  | 2021/02/13 19:37   | GITATTRIBUTES 7 | 1 KB  |
| Arduino.mk      | 2021/02/13 19:37   | MK ファイル         | 68 KB |
| Common.mk       | 2021/02/13 19:37   | MK JFTH         | 4 KB  |
| LICENCE.txt     | 2021/02/13 19:37   | テキストドキュメント      | 35 KB |
| Makefile        | 2021/02/13 19:37   | ファイル            | 5 KB  |
| Proffieboard.mk | 2021/02/13 19:37   | MK ファイル         | 16 KB |
| ProffieOS.ino   | 2021/02/13 19:37   | Arduino file    | 49 KB |
| PEADME and      | 2021/02/13 19:37   | MD Jrfl         | 1 KB  |
| NLADWIL:IIId    | 2024 /02 /42 40 PM | h 414 TH 411    | E MD  |

| 🔊 📀 🗈 🗳                                                                                       | <u>9</u> |
|-----------------------------------------------------------------------------------------------|----------|
| lig <mark>#A</mark> aber                                                                      |          |
| 15 <sup>5</sup> /<br>2<br>// You can have multiple configuration files, and specify which one | ~        |
| 2 // to use here.                                                                             |          |
| 24 #define CONFIG_FILE "config/my_saber_config.h"                                             |          |
| <pre>25 // #define CONFIG_FILE "config/default_proffieboard_config.h"</pre>                   |          |
| <pre>26 // #define CONFIG_FILE "config/default_v3_config.h"</pre>                             |          |
| 27 // #define CONFIG_FILE "config/crossguard_config.h"                                        |          |
| <pre>28 // #define CONFIG_FILE "config/graflex_vl_config.h"</pre>                             |          |
| <pre>29 // #define CONFIG_FILE "config/prop_shield_fastled_vl_config.h"</pre>                 |          |
| 30 // #define CONFIG_FILE "config/owk_v2_config.h"                                            |          |
| 31 // #define CONFIG_FILE "config/test_bench_config.h"                                        |          |
| 32 // #define CONFIG_FILE "config/toy_saber_config.h"                                         |          |
| 33 // #define CONFIG_FILE "config/proffieboard_vl_test_bench_config.h"                        |          |
| 34                                                                                            |          |
| 35 #ifdef CONFIG_FILE_TEST                                                                    |          |
| 36 #undef CONFIG_FILE                                                                         |          |
| 37 #define CONFIG_FILE_CONFIG_FILE_TEST                                                       |          |
| 38 #endif                                                                                     |          |
| 39                                                                                            |          |
| 40 #define CONFIG_TOP                                                                         |          |
| 41 #include CONFIG_FILE                                                                       |          |
| 42 #undef CONFIG TOP                                                                          |          |

| 24         |                     |     | Proffieboard, Serial, SDCARD (SPI), 80 MHz, Smallest Code on COM4 |   |
|------------|---------------------|-----|-------------------------------------------------------------------|---|
|            |                     |     |                                                                   | ~ |
|            |                     |     |                                                                   |   |
| File down. | loaded successfully |     |                                                                   |   |
|            |                     |     |                                                                   |   |
|            |                     |     |                                                                   |   |
|            |                     |     |                                                                   |   |
|            |                     |     |                                                                   |   |
|            |                     |     |                                                                   |   |
|            |                     |     |                                                                   |   |
|            |                     |     |                                                                   |   |
|            |                     |     |                                                                   |   |
| Download   |                     | 92% | 204800 bytes                                                      |   |

ファイルに問題、#define CONFIG\_FILE 名に誤りがある、config.h ファイル config フォルダーの外 にあり、PC ユーザー名がラテン語ではありません...

### config.h file structure, editing

すべてのサウンドファイル (サウンドフォント、音楽トラック) は マイクロ SD カードに保存されます。 必要なサウンドフォントフォ ルダを追加します。 (Plecter、NEC、Smoothswing フォントがサポ ートされています。デフォルトで行われているように、WAV ファイ ル名を変更する必要はありません。コピーして貼り付けるだけで す)。

ProffieOS\_SD\_Card コンテンツフォルダと音楽トラックを tracks フォルダに追加します。

すべての音楽トラックとサウンドフォントフォルダには、ラテン文 字を使用し、特別な文字(?、。|¥} {[/-など)を使用しないで 名前を付けてください。config.iniファイルと smoothsw.iniファ イルがない場合は、各サウンドフォントフォルダにあることを確認 してください。デフォルトの Proffieboard から1つコピーしてく ださい。

サウンドフォントを作成し、新しく追加したサウンドフォントフォ ルダに貼り付けます。

すべてのブレード効果、LED 構成、音量レベル、衝突感度などは、ProffieOS ¥ config フォルダーに ある config.h ファイルで変更されます。

これを行うには、メモ帳などのテキストエディタで...\_ config.h ファイルを開き、すべてのテキストを削除し、ここに配線図の構成コードを作成し、コピーして

...\_ config.h ファイルに貼り付け、新しい名前で保存します。 27-28 ページの手順に従って、ボー ドにアップロードします。詳細>>><u>こちら</u><<<。※次のページに記載

| #ifdef CONFIG_TOP                                                                                                    |                |
|----------------------------------------------------------------------------------------------------|----------------|
| #include "proffieboard_v2_config.h" Proffieboard_v2_config                                                                                   |                |
| #define NUM_BLADES1 number of "blades" used                                                                                                  |                |
| #define NUM_BUTTONS 2                                                                                                    |                |
| rumber of buttons used (1-3)                                                                                                    |                |
| construnsigned int maxLeasPerstrip = 144;                                                                                                    |                |
| define NABLE ALIDIO                                                                                                    |                |
| #define ENABLE_MOTION Clash sensitivity (lower = more sensitive, higher = less sensitive, try v                                              | with 0.5 step) |
| #define ENABLE_WS2811                                                                                                    |                |
| #define ENABLE_SD Makes the board save last selected volume, Preset and blade C                                                              | Jolor          |
| #define SAVE_STATE                                                                                                    |                |
| #endif sound font folder name                                                                                                    |                |
| Hifter CONEIG PRESETS track pame                                                                                                    |                |
| Prese prese files Blade style code                                                                                                    |                |
| ("TeensySE", tracks/venus.way"                                                                                                    |                |
| StvleNormalPtr <cyan. 300,="" 800="" white,="">(), "cvan").</cyan.>                                                                          |                |
| ("SmthJedi", "tracks/mars.wav", Preset 1                                                                                                    |                |
| StylePtr <inoutsparktip<easyblade(blue, 300,="" 800="" white),="">&gt;(), "blue"), Preset name</inoutsparktip<easyblade(blue,>               |                |
| {"SmthGrey","tracks/mercury.wav",                                                                                                    |                |
| StyleFirePtr <red,yellow>(),"fire"],</red,yellow>                                                                                            |                |
| {"SmthFuzz", "tracks/uranus.wav",                                                                                                    |                |
| StyleNormalPtr <red, 300,="" 800="" white,="">(), "red"),</red,>                                                                             |                |
| {"RgueCmdr","tracks/venus.wav",                                                                                                    |                |
| StyleFirePtr<8LUE, CYAN>(), "blue fire"),                                                                                                    |                |
| {"TthCrst!","tracks/mars.wav",                                                                                                    |                |
| StylePtr <inouthelper<easyblade(onspark<green>, WHITE), 300, 800&gt;&gt;(), "green"),</inouthelper<easyblade(onspark<green>                  |                |
| {"TeensySF," #tracks/mercury.wav",                                                                                                    |                |
| StyleNormalPtr <white, 300,="" 800,="" red="" red,="">(), "white"}, blade configuration</white,>                                             |                |
|                                                                                                    |                |
|                                                                                                    |                |
| {0,W5281XBladePtr<144, bladePin, Color8::GR8, PowerPINS <bladepowerpin2, bladepowerpin3="">&gt;(), CONFIGARRAY(presets) },</bladepowerpin2,> |                |
|                                                                                                    |                |
| #endif                                                                                                    |                |
| #ifdef CONFIG_BUTTONS                                                                                                    |                |
| Button PowerButton(BUTTON_POWER_powerButtonPin_"pow"):                                                                                       |                |
| Button AuxButton(BUTTON AUX, auxPin, "aux"):                                                                                                 |                |
| #endif                                                                                                    |                |
|                                                                                                    |                |
|                                                                                                    |                |

| CISITIO.Wav                                                                                                    |  |
|----------------------------------------------------------------------------------------------------|--|
| 🔊 clsh11.wav                                                                                                    |  |
| 🔊 clsh12.wav                                                                                                    |  |
| 🔊 clsh13.wav                                                                                                    |  |
| 🔊 clsh14.wav                                                                                                    |  |
| 🔊 clsh15.wav                                                                                                    |  |
| 🔊 clsh16.wav                                                                                                    |  |
| 📄 config.ini                                                                                                    |  |
| font.wav                                                                                                    |  |
|                                                                                                    |  |
| J force01.wav                                                                                                    |  |
| <ul> <li>force01.wav</li> <li>hum01.wav</li> </ul>                                                                              |  |
| force01.wav<br>hum01.wav<br>in01.wav                                                                                            |  |
| <ul> <li>force01.wav</li> <li>hum01.wav</li> <li>in01.wav</li> <li>in02.wav</li> </ul>                                          |  |
| <ul> <li>force01.wav</li> <li>hum01.wav</li> <li>in01.wav</li> <li>in02.wav</li> <li>license.txt</li> </ul>                     |  |
| <ul> <li>force01.wav</li> <li>hum01.wav</li> <li>in01.wav</li> <li>in02.wav</li> <li>license.txt</li> <li>lock01.wav</li> </ul> |  |

### <u>The config file:設定ファイル</u>

各セクションは次のようになります。

NoSloppy は 2020 年 2 月 3 日にこのページを編集しました・9 つの改訂 ProffieOS のすべてを変更することは可能ですが、ほとんどの場合、変更する必要があるのは構成フ ァイルのみです。 構成ファイルは、実際には残りのコードの動作を指定する C++コードにすぎませ んが、多くの ProffieOS ユーザーは C ++の専門家ではないため、このページでは ProffieOS 構成ファ イルについて詳しく説明します。 まず、典型的な設定ファイルを見てみましょう。 ※以下をすべてコピーして config h ファイルに貼 り付けます。 #ifdef CONFIG\_TOP #include "proffieboard\_v1\_config.h" #define NUM\_BLADES 1 #define NUM BUTTONS 2 #define VOLUME 1000 const unsigned int maxLedsPerStrip = 144; #define CLASH\_THRESHOLD\_G 1.0 #define ENABLE\_AUDIO #define ENABLE MOTION #define ENABLE\_WS2811 #define ENABLE SD #endif #ifdef CONFIG PRESETS Preset presets[] = { { "TeensySF", "tracks/venus.wav", StyleNormalPtr<CYAN, WHITE, 300, 800>(), "cyan"}, { "SmthJedi". "tracks/mars.wav". StylePtr<InOutSparkTip<EASYBLADE(BLUE, WHITE), 300, 800>>(), "blue"}, { "TthCrstl", "tracks/mars.wav", StylePtr<InOutHelper<EASYBLADE(OnSpark<GREEN>, WHITE), 300, 800>>(), "green"}, { "TthCrstl", "tracks/uranus.wav", StyleStrobePtr<WHITE, Rainbow, 15, 300, 800>(), "strobe"}, { "TeensySF", "tracks/venus.wav", &style pov, "POV"}, { "SmthJedi", "tracks/mars.wav", &style\_charging, "Battery¥nLevel"} }; BladeConfig blades[] = { { 0, WS2811BladePtr<144, WS2811\_ACTUALLY\_800kHz | WS2811\_GRB>(), CONFIGARRAY(presets) }, }; #endif #ifdef CONFIG BUTTONS Button PowerButton(BUTTON\_POWER, powerButtonPin, "pow"); Button AuxButton (BUTTON AUX, auxPin, "aux"); #endif ご覧のとおり、このファイルには、TOP、PRESETS、および BUTTONS の3つのセクションがあります。

#ifdef CONFIG\_NAME Some stuff goes here #endif

ここで、「NAME」はセクションの名前です。 このファイルには3つのセクションがありますが、4つ のセクションがあるものもあり、将来的にはさらに多くのセクションが可能になる可能性があります。 各セクションには、技術的には有効なC++コードを含めることができますが、意図したとおりにセク ションを使用することをお勧めします。 各セクションは、独自のwikiページで説明されています。 詳細については、以下のリンクをたどってください。

https://github.com/profezzorn/ProffieOS/wiki/The-CONFIG\_TOP-section https://github.com/profezzorn/ProffieOS/wiki/The-CONFIG\_PRESETS-section https://github.com/profezzorn/ProffieOS/wiki/The-CONFIG\_BUTTONS-section https://github.com/profezzorn/ProffieOS/wiki/The-CONFIG\_PROP-section

## Blade Styles : ブレードスタイル

Proffieboard は、メインのサーベルブレードにブレードスタイルを使用し、その他のアクセント LED を使用して、すべての光の効果(色の変更、フラッシュ、ちらつき、遅延、点火/収縮のタイミングなど)。

<u>ブレードスタイルエディタ</u>を使用して、ブレードスタイルを作成および調整します。 Megtooth Sith Sabres は、すばらしい<u>ビデオチュートリアル</u>を行い、彼が見せて説明しました。

ブレードスタイルエディタの使用方法。 また、既製のブレードスタイルを入手したり、TRA フォーラ ムや Fett263 ライブラリから共有したりすることもできます。

開始時にスパーク、クラッシュ、ブラスター、ロックアップとドラッグ、点火/収縮効果を備えた単 純なちらつきグリーンブレードのブレードスタイルの例:

StylePtr<InOutHelper<SimpleClash<Lockup<Blast<OnSpark<AudioFlicker<Rgb<0, 255, 0>, Rgb<50, 100, 0>>, Rgb<255, 255, 0>, 150>, Rgb<255, 50, 0>>, AudioFlicker<Rgb<100, 255, 0>, Rgb<255, 0, 150>>>, Rgb<255, 100, 150>, 40>, 200, 300, Black>>

-これは、ブレードスタイルコードが config.h ファイルプリセットに貼り付けられたように見える方 法です (StylePtr <...>コンテナ内にあります)

InOutHelper<SimpleClash<Lockup<Blast<OnSpark<AudioFlicker<Rgb<0, 255, 0>, Rgb<50, 100, 0>>, Rgb<255, 255, 0>, 150>, Rgb<255, 50, 0>>, AudioFlicker<Rgb<100, 255, 0>, Rgb<255, 0, 150>>>, Rgb<255, 100, 150>, 40>, 200, 300, Black>

-これは、ブレードスタイルエディター内で編集したときのブレードスタイルコードの外観です。 各ブレードスタイルはさまざまなエフェクトで構成されており、追加された各エフェクトは、前のエ フェクトのベースカラーの代わりに使用されます。

InOutHelper<base color,200,300,Black>

-ベースカラーは、単語(WHITE、RED、GREEN、PURPLE など)または Rgb <0-255, 0-255, 0-255>の値で 定義できます。カスタムシェード; 200 はミリ秒単位の拡張長です。 300 はミリ秒単位の収縮長です。 黒は引っ込められたときの色です(他の色でもかまいません)

SimpleClash<base color, clash color, 40> - 衝突効果; 40 はミリ秒単位の衝突時間です

Lockup<base color, lockup color> -ロックアップ効果

Blast<base color,blast color> -ブラスター効果

OnSpark<base color, spark color, 150> - 点火効果の火花; 150 はミリ秒単位のスパーク持続時間です。

AudioFlicker<"A" color,"B" color> -ちらつき効果(ブレードが実際のセイバーハム音にちらつきま す)。 「A」と「B」の色の違いが多いほど、突然がちらつく

Rgb<255, 50, 0> - RGB 形式の実際の色(0は光なし、255は赤、緑、または青のチャネルの最大輝度値)

### Quick troubleshooting tips : 最も一般的な問題を解決する方法

 「フォントディレクトリが見つかりません。 SD カードが見つかりません」音声エラー...
 SD カードのサウンドフォントフォルダ名が、config.h ファイルの各プリセットのフォント名と完 全に一致するかどうかを確認します。 FAT32 で SD カードを再フォーマットします。そしてさらに試 みる。

②Proffieboard は、常に「STM32 BOOTLOADER」としてのみコンピューターによって認識されます (Arduino IDE のポート選択では何も認識されません)。

- Zadig ドライバーが正しくインストールされていても、Proffieboard が PC によって常に「Proffieboard」ではなく「STM32BOOTLOADER」として認識される場合

BOOT ボタンを押しながら RESET ボタンを押した後でのみ-Arduino IDE を開き、最新の ProffieOS と Proffieboard を使用していることを確認してください。プラグインバージョン。[ツール]タブの[ポ ート]を選択せずに、[コードの確認]ボタンをクリックし、完了したら[アップロード]ボタンをクリ ックします。ファームウェアは Proffieboard で更新する必要があり、次に USB ポートに接続したと きに正しく認識されます。

③Arduino IDE でのスケッチ(コード)コンパイルエラー...

-開いた ProffieOS. ino ファイルの#define CONFIG\_FILE " config /...\_ config.h"行が、config / で正しく記述されているかどうかを確認します。 かどうかを確認します

ProffieOS. ino スケッチファイルで定義した...\_config.hファイルはProffieOSと同じ名前です-「フ ァームウェアバージョン」/ ProffieOS / config フォルダー。このフォルダにあります。

④Arduino IDE でのスケッチ (コード) コンパイルエラー :... Sketch ¥ config / proffiev2config.h : 42 : 1 : エラー : 「StyleFactory \*」を「constchar \*」に変換できません。初期化...。

-いずれかのプリセットにブレードスタイルがありません:NUM\_BLADES が2以上に設定されていますが、プリセットのブレードスタイルは少なくなっています。

⑤Arduino IDE でのスケッチ(コード)コンパイルエラー :... Sketch¥config/proffiev2config.h : 42 : 1 : エラー : 「プリセット」の初期化子が多すぎます...

- #defineNUM\_BLADES 値が各プリセットのブレードスタイルの数と一致するかどうかを確認します。 一部のプリセットには、より多くのブレードスタイルがあります。必要以上に。

⑥音が出ない...

- SD カードを取り外して再度挿入し、スピーカーの配線を確認します。 SD カード上のすべてのサウ ンドファイルに正しい名前が付けられていることを確認してください。 SD カードを再フォーマット する。FAT32、サウンドファイルをロードして再試行し、別の SD カードを試してください。 ⑦ボードは「低電力」と言います... - バッテリーを充電。

⑧シリアルモニターにはボードから送信された情報が表示されますが、コマンドが機能しません...
 ・シリアルモニターウィンドウの右下隅で、[行末]ドロップダウンが[改行]に設定されていることを確認します。

⑨音が変で歪んでいる...

- SD カードの速度を確認します(31 ページを参照)。 スピーカーの配線を確認し、新しい高品質の スピーカーを試してください。 バッテリーを 4.1~4.2V まで充電し、 推奨バッテリーを使用していることを確認してください。

さらにヘルプが必要な場合は、次のリンクを確認してください。

ProffieOS/ProffieBoard/TeensySaber wiki on GitHub

Ask your question on The Rebel Armory forums

Ask your question on FX-sabers forums

Ask your question in facebook group